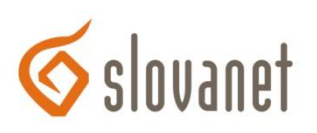

## Nastavenie bezdrôtovej siete pre smerovač D-Link DSL-2641R

- Konfigurácia sa vykonáva po prepojení smerovača a počítača ethernetovým (sieťovým) káblom, cez webový prehliadač (Internet Explorer, Firefox, Opera...), kde si do adresného riadku zadáme IP adresu smerovača t.j. 192.168.1.1 a stlačíme klávesu *Enter*.
- 2. Následne sa zobrazí prihlasovacia stránka smerovača, do políčka *Meno používateľa* zadáme *admin*, do políčka *Heslo* napíšeme taktiež *admin* a klikneme na *Prihlásenie*.

| <b>D-Lin</b> | k           |                              |                |  |
|--------------|-------------|------------------------------|----------------|--|
|              | PRIHLÁSENIE | Meno<br>používateľa<br>Heslo | admin<br>••••• |  |

*3.* Po prihlásení sa zobrazí hlavná stránka smerovača, na ktorej klikneme v ľavom menu na tlačidlo *Nastavenie WLAN*.

| <b>D-Link</b>                     |                                                                                                    |                                 |        |      |  |  |  |  |  |  |
|-----------------------------------|----------------------------------------------------------------------------------------------------|---------------------------------|--------|------|--|--|--|--|--|--|
|                                   |                                                                                                    |                                 |        |      |  |  |  |  |  |  |
| DSL-2641R                         | NASTAVENIE SPRES                                                                                                    | NIŤ                             | ÚDRŽBA | STAV |  |  |  |  |  |  |
| Nastavenie ADSI                   | BEZDRÔTOVÁ SIEŤ                                                                                                    |                                 |        |      |  |  |  |  |  |  |
| Nastavenie WLAN<br>Nastavenie LAN | Túto časť použite na nakonfigurovanie nastavení bezdrôtovej siete na smerovači. Upozorňujeme, že zmeny<br>vykonané v tejto časti je potrebné preniesť taktiež na bezdrôtových klientov a PC vo vašej sieti                                                                                                    |                                 |        |      |  |  |  |  |  |  |
| Čas a dátum                       |                                                                                                    |                                 |        |      |  |  |  |  |  |  |
| Odhlásenie                        | NASTAVENIE BEZDRÔTOVEJ SIETE                                                                                                    |                                 |        |      |  |  |  |  |  |  |
|                                   | Zapnúť bezdrôtovú sieť : 🗹                                                                                                    |                                 |        |      |  |  |  |  |  |  |
| Omine                             | Názov bezdrôtovej siete (SSID): NazovWifiSiete                                                                                                    |                                 |        |      |  |  |  |  |  |  |
| Reštart                           | Zapnut automatické ní adanie<br>kanálu :                                                                                                    | ✓                               |        |      |  |  |  |  |  |  |
|                                   | Bezdrôtový kanál : 2.412 GHz - CH 1 ∨   Režim 802.11 : 802.11 Zmiešaný(n/g/b) ∨                                                                                                    |                                 |        |      |  |  |  |  |  |  |
|                                   |                                                                                                    |                                 |        |      |  |  |  |  |  |  |
|                                   | Šírka pásma :                                                                                                    | Šírka pásma : 20/40 MHz(Auto) 🗸 |        |      |  |  |  |  |  |  |
|                                   | Skryť bezdrôtovú sieť :                                                                                                    |                                 |        |      |  |  |  |  |  |  |
|                                   | REŽIM ZABEZPEČENIA BEZDRÔTOVEJ SIETE                                                                                                    |                                 |        |      |  |  |  |  |  |  |
|                                   | Pre ochranu vašich dát môžete nakonfigurovať funkcie pre zabezpečenie bezdrôtového prenosu. Toto<br>zariadenie podporuje tri zabezpečovacie režimy: WEP, WPA-Personal a Žiadny. WEP je základný šifrovací<br>štandard. WPA poskytuje vyššiu úroveň zabezpečenia. WPA-Personal nevyžaduje autentizačný server. |                                 |        |      |  |  |  |  |  |  |
|                                   | Režim zabezpečenia : WPA-Personal 🗸                                                                                                    |                                 |        |      |  |  |  |  |  |  |

- 4. Zobrazí sa okno **BEZDRÔTOVÁ SIEŤ**, v ktorom vyplníme/zmeníme nasledovné polia:
  - Pre zapnutie Wifi označíme Zapnúť bezdrôtovú sieť.
  - Do políčka *Názov bezdrôtovej siete (SSID)* vpíšeme vlastný názov bezdrôtovej siete (bez medzier, mäkčeňov a dĺžňov), na príklade je meno *NazovWifiSiete*).
  - Ďalej označíme *Zapnúť automatické hľadanie kanálu*. V prípade nesprávnej funkčnosti bezdrôtového pripojenia alebo pri zarušení wifi siete túto voľbu zrušíme a vyberieme konkrétny kanál, napr.12.

Ďalšie možnosti v časti NASTAVENIE BEZDRÔTOVEJ SIETE nemeníme.

V časti *REŽIM ZABEZPEČENIA BEZDRÔTOVEJ SIETE* skontrolujeme, či je zvolená možnosť WPA-Personal.

V časti *ZDIEĽANÝ KĽÚČ* napíšeme heslo, ktorým bude bezdrôtová sieť zabezpečená. Heslo by malo obsahovať minimálne 8 znakov a nesmie obsahovať medzeru. Odporúčame používať veľké, malé písmená a číslice (na príklade je heslo *HesloDoWifiSiete12*).

| D-Litt                                                              | 1k                                                                                                    |                                                                                                    |               |      |          |
|---------------------------------------------------------------------|----------------------------------------------------------------------------------------------------|----------------------------------------------------------------------------------------------------|---------------|------|----------|
|                                                                     |                                                                                                    |                                                                                                    |               |      |          |
| DSL-2641R                                                           | NASTAVENIE                                                                                                    | SPRESNIŤ                                                                                                    | ÚDRŽBA        | STAV | ΡΟΜΟϹΝΊΚ |
| Nastavenie ADSL<br>Nastavenie WLAN<br>Nastavenie LAN<br>Čas a dátum | BEZDRÔTOVÁ SIEŤ<br>Túto časť použite na nakor<br>vykonané v tejto časti je po                                                                                                    | Užitočné rady<br>Zmena názvu vašej<br>bezdrôtovej siete (SSID) je<br>prvým krokom k jej<br>zabezpečeniu. Zmeňte ho<br>na známe meno, ktoré<br>neobsahuje žiadne osobné<br>informácie.<br>Zapnite automatické<br>vyhľaďanie kanálu, aby<br>smerovač mohol vybrať<br>najlepší možný kanál pre<br>prevádzku vašej<br>bezdrôtovej siete.<br>Voľba Skryť bezdrôtovú<br>sieť taktiež pomáha<br>zabezpečť vašu<br>bezdrôtovú sieť. Ak je sieť<br>skrytá, nezobrazí sa na<br>bezdrôtovú sieť. Ak je sieť<br>skrytá, nezobrazí sa na<br>bezdrôtovú sieť. Ak je sieť<br>skrytá, nezobrazí sa na<br>bezdrôtovú sieť. Ak je sieť<br>skrytá, nezobrazí sa na<br>bezdrôtovú sieť. Ak je sieť<br>skrytá, nezobrazí sa na<br>bezdrôtovú sieť. Ak je sieť<br>skrytá, nezobrazí sa na<br>bezdrôtový k zariadení k<br>smerovaču budete musieť<br>na každom zariadení zadať<br>manuálne názov<br>bezdrôtovej siete (SSID)<br>(Poznamenajte si väš SS)<br>(Poznamenajte si väš SS) |               |      |          |
| Odhlásenie<br>Internet<br>Offline<br>Reštart                        | NASTAVENIE BEZDI<br>Zapnúť bezdr<br>Názov bezdrôtovej si<br>Zapnúť automatic<br>Bezdro<br>Rei<br>Š<br>Skryť bezdr                                                                                                    |                                                                                                    |               |      |          |
|                                                                     | REŽIM ZABEZPEČEI<br>Pre ochranu vašich dát môż<br>zariadenie podporuje tri zal<br>štandard. WPA poskytuje v<br>Režim zal                                                                                                    |                                                                                                    |               |      |          |
|                                                                     | WPA<br>Pre dosiahnutie rovnováhy<br>WPA2.Tento režim použív<br>ktoré podporujú WPA2.Buz<br>zabezpečenie použíte režin<br>zabezpečením WPA nemaj<br>používa TKIP šifrovanie.Nie<br>Pre dosiahnutie maximálne<br>slovami AES šifrovanie). | bezdrôtovej siete,<br>nezabudnite si poznamenat<br>šifrovacie kľúče. Tieto<br>kľúče a SSID budete musiet<br>zadať na každom<br>bezdrôtovom zariadení,<br>ktoré pripájate k vašej sieti<br>Viac                                                                                                    |               |      |          |
|                                                                     | Interval zm                                                                                                    |                                                                                                    |               |      |          |
| Po                                                                  | ZDIEĽANÝ KĽÚČ<br>Zdi                                                                                                    |                                                                                                    |               |      |          |
| RPOORPOR                                                            | ašich bezdrôtových zariader                                                                                                    | niach a PC.<br>Použiť nastave                                                                                                    | nia D. Zrušiť |      |          |

Nastavenia uložíme kliknutím na tlačidlo Použiť nastavenia.